### **Reference Checks**

The Department Chair (or ASC) will move the applicant to the "Reference Checks Initiated" step. The references that the candidate provided in their application will be automatically contacted by email so that they can complete the webform.

Find the applicant\* you want to conduct reference checks for by clicking the word "Jobs" in the blue bar at the top of your screen:

\*Note: The bulk move process can be used to conduct reference checks if you are doing this for multiple applicants at the same time.

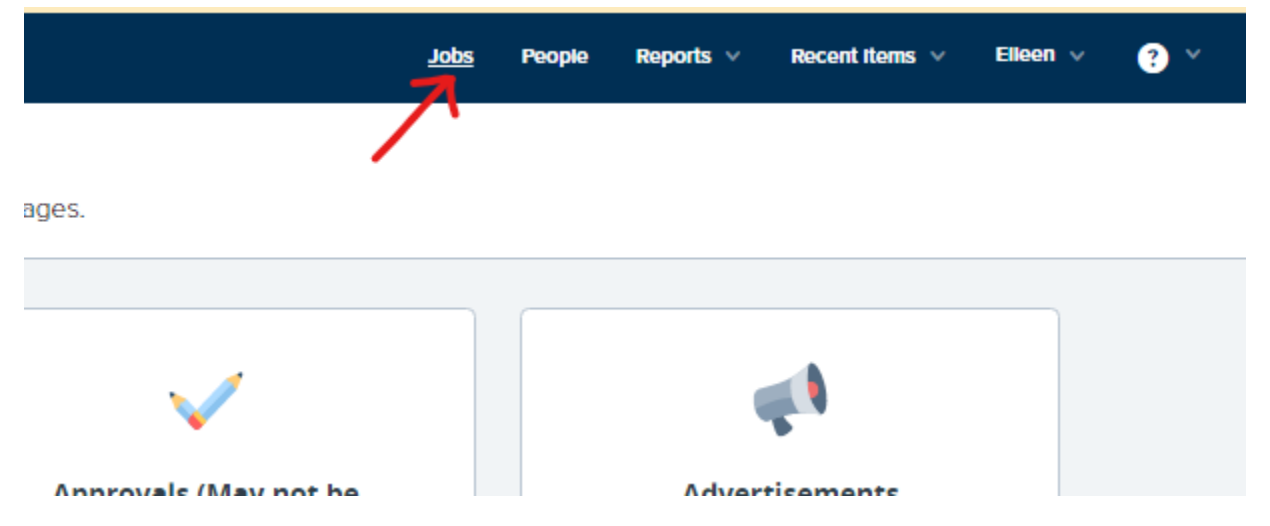

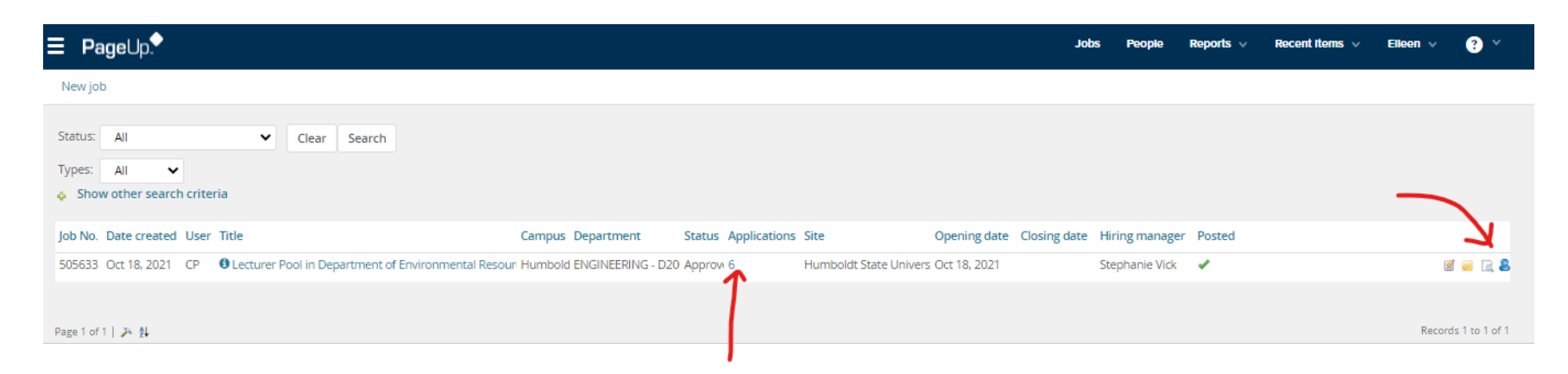

On this page, you can click on the blue number appearing below "Applications," or the little blue person icon at the far right:

Now you'll see all applicants for this position, regardless of what status they are in:

| <b>Page</b> Up. ◆    |                    |             |                          |                   |                    |                              |                           |                 | Jobs Peop     | le Reports   | <ul> <li>Recent</li> </ul> | items 🗸    | Elleen 🗸           | ? ~ |
|----------------------|--------------------|-------------|--------------------------|-------------------|--------------------|------------------------------|---------------------------|-----------------|---------------|--------------|----------------------------|------------|--------------------|-----|
| Select a bulk action | ~                  |             |                          |                   |                    |                              |                           |                 |               |              |                            |            |                    |     |
| Lecturer Pool        | in Department      | of Enviro   | onment                   | al Resources Ei   | ngineering (       | 505633)                      |                           |                 |               |              |                            |            |                    |     |
| Search Results       |                    |             |                          |                   |                    |                              |                           |                 |               |              |                            |            |                    |     |
| Select 🗸 Submitted   | Status Applicant N | o Pref Name | First name               | Last name Ranking | Phone Mobile       | e Email                      | Country State City Ref.   | . Score Intervi | iew guide Dup | Undisclosed? | Employee So                | ource Su   | b-source [Flags] • |     |
|                      | Incomplet 176824   | Anne        | Anne                     | Wasson            | 501-562-7          | xyz@yahoo.com                | United St Califori Eurel  |                 |               | False        |                            |            |                    |     |
| 🗌 🔲 Jan 13, 2022     | New Appli 177231   | Bob         | Bobby                    | Beck              | (555) 555- 512-49  | 7 Ghost@yahoo.com            | United St Califori Long 🎥 | 0               |               | False        | 0                          | ther En    | npRef              |     |
| Nov 16, 2021         | Backgrour 177088   | Bob         | Ken                      | Thrift            | 70782661           | kt7001@humboldt.edu          | United St Califori Arcai  | 0               |               | False        | C                          | BR CE      | R                  |     |
| 000                  | Incomplet 176825   | Melissa     | Melissa                  | Jones             | (555) 555-         | mz33@gmail.com               | United St CA Long         |                 |               | False        |                            |            |                    |     |
| Oct 26, 2021         | New Appli 176878   |             | <ul> <li>Test</li> </ul> | Vick              |                    | TestUserVick+test@humboldt.e | United St Califori 🛛 😁    |                 |               | False        | In                         | ternet Alı | umni               |     |
| 000                  | Incomplet 176823   | Test        | Testing                  | CHRS              | (555) 555- (555)22 | 2. ael22@humboldt.edu        | United St Califori Long   |                 |               | False        |                            |            |                    |     |
|                      |                    |             |                          |                   |                    |                              |                           |                 |               |              |                            |            |                    |     |

Page 1 of 1 | Da 🌢

Click the name of the person you want to conduct reference checks for, and the applicant card will open.

Records 1 to 6 of 6

Click the blue link (shown here as "New Application") to change the status for this applicant:

| 🗢 Ken Thrift ( | (Bob) - PageUp - Google Cl                                                                     | hrome                                                                          |                                                |                                   | - 0               | $\times$ |
|----------------|------------------------------------------------------------------------------------------------|--------------------------------------------------------------------------------|------------------------------------------------|-----------------------------------|-------------------|----------|
| adminua 🔒      | at.dc4.pageuppeople.co                                                                         | om/applicant?sData=UFUtVjMtaQloJTUTy                                           | IhKtLq3tbP2qJuqpbLNRVAw                        | 7g-mMTDGV2L-Mhp35VssoiC_W         | /iWlqS80qyxVL8kOl | Q        |
| 6              | You are viewing th                                                                             | nis applicant's application for the job LE                                     | CTURER - AY. Only inform                       | ation related to this application | will be shown.    |          |
|                | Ken Thrift (Bo<br>View profile                                                                 | bb) ●                                                                          |                                                | <b>a</b>                          | Actions v         |          |
|                | Address                                                                                        | 1 Harpst Street, 1 Harpst Street<br>Arcata, California<br>95521, United States | Phone                                          | +1 7078266119                     |                   |          |
|                | E-mail                                                                                         | kt7001@humboldt.edu                                                            | Applicant No                                   | 177088                            |                   |          |
|                | Employment status                                                                              | -                                                                              | Original source                                | Campus Recruiter contacted me     | directly          |          |
|                | e-Zines comms hold                                                                             | No                                                                             |                                                |                                   |                   |          |
|                | Applications H                                                                                 | istory Scheduled emails Res                                                    | ume / CV                                       |                                   |                   |          |
|                | <b>1</b> 505633 - LEC         Date submitted       Nov 16, 2021         Resume / CV       View | CTURER - AY<br>Applied via<br>Campus Recruiter contact<br>Form<br>View         | Status changed Nov 16, 2021<br>New Application | Offer<br>No offer                 |                   |          |
|                |                                                                                                |                                                                                | Close                                          |                                   |                   |          |

Once the status window opens, select "Reference Checks Initiated."

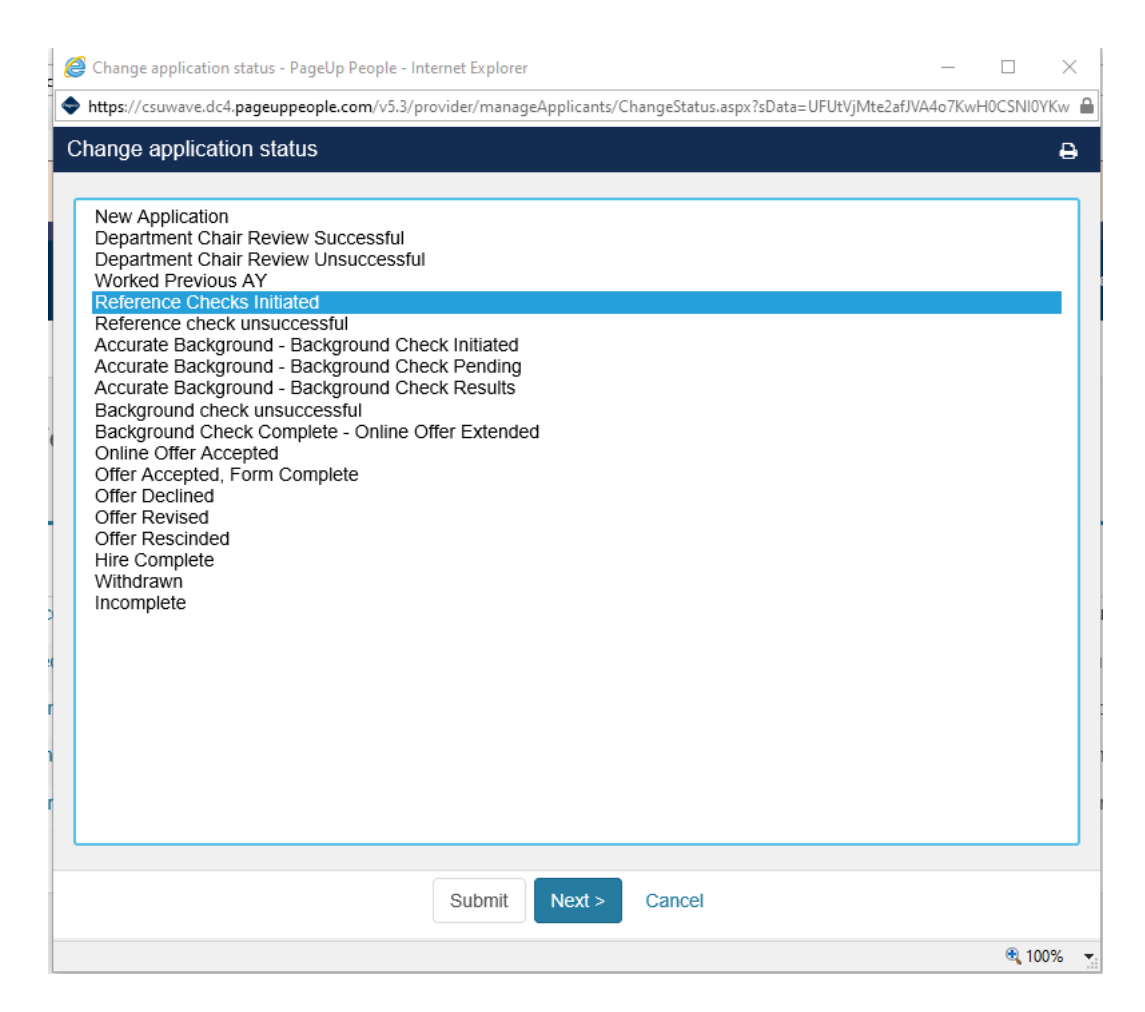

CHRS Recruiting Temp Faculty Pool Guide – Reference Checks

A new window opens to confirm the change in status. Here, you can confirm the email to the applicant looks the way you want it to. The system will auto-populate their information from their application materials.

If no changes, click the blue "Move Now" button.

| Co | nfirm               | sta                            | tus o                  | han           | ge                |                  |                                                                                                    |              |                         |        |             |            |               |          |              |         |          |           |        | ₿  |
|----|---------------------|--------------------------------|------------------------|---------------|-------------------|------------------|----------------------------------------------------------------------------------------------------|--------------|-------------------------|--------|-------------|------------|---------------|----------|--------------|---------|----------|-----------|--------|----|
| E  | -mail:              | Арр                            | lican                  | t: 🔍          | Yes               | • N              | D                                                                                                    |              |                         |        |             |            |               |          |              |         |          |           |        | 1  |
|    | From                | om:* TestUserVick@humboldt.edu |                        |               |                   |                  |                                                                                                    |              |                         |        |             |            |               |          |              |         |          |           |        | h  |
|    | Subje               | ect:*                          | С                      | ondu          | cting F           | Refere           | nce Ch                                                                                                    | necks        | 5                       |        |             |            |               |          |              |         |          |           |        |    |
|    | Mess                | sage                           | :                      |               |                   |                  |                                                                                                    |              |                         |        |             |            |               |          |              |         |          | Merge     | fields | J. |
|    | В                   | I                              | U                      | S             | -                 | i≡ -             | 4                                                                                                    |              | Formats -               | A      | - F         | - <u>-</u> | $\mathcal{B}$ | <b>.</b> | <u>T</u> x < | •       |          |           | ?      |    |
|    | Dea<br>I an<br>Terr | n ex                           | ose,<br>citeo<br>ary f | to p          |                   | ess yo           | u to the stress of the stress of the stress | HU<br>he n   | JME                     | of the | e reciply H | D'         | T<br>ent p    | process  | s for th     | e HM-E  | nglish ( | Departm   | ient   |    |
|    | In o<br>you         | rde<br>r ap                    | r to (<br>plica        | lo so<br>tion | ), I wi<br>will b | ll nee<br>e cont | d to co<br>tacted                                                                                                    | ondı<br>İ by | uct three p<br>us soon. | rofes  | siona       | al ref     | eren          | ce cheo  | ks. Th       | e refer | ences y  | ou listed | 1 on   |    |
|    | Sinc                | ere                            | ly,                    |               |                   |                  |                                                                                                    |              |                         |        |             |            |               |          |              |         |          |           |        |    |
|    | Lisa                | Tre                            | mair                   | ו             |                   |                  |                                                                                                    |              |                         |        |             |            |               |          |              |         |          |           |        |    |
|    | Sea                 | rch                            | Chai                   | r             |                   |                  |                                                                                                    |              |                         |        |             |            |               |          |              |         |          |           |        | `  |
|    |                     |                                |                        |               |                   |                  |                                                                                                    |              | Mov                     | e now  | ′           | Canc       | el            |          |              |         |          |           |        |    |

6

*View of notification email that applicant receives:* 

### Conducting Reference Checks Inbox x

.

California State University Careers <TestUserVick-995@mail.pageuppeople.com> to TestUserVick+RosePool ◄ 3:16 PM (0 minutes ago)

## **CAL POLY HUMBOLDT**

Dear Rose,

I am excited to progress you to the next stage of the recruitment process for the HM-English Department Temporary Faculty Pool-TEST position with Cal Poly Humboldt

In order to do so, I will need to conduct three professional reference checks. The references you listed on your application will be contacted by us soon.

Sincerely,

Lisa Tremain

Search Chair

Cal Poly Humboldt

CHRS Recruiting Temp Faculty Pool Guide - Reference Checks

### *Email received by reference:*

# Reference for Rose Nylund Inbox × noreply@calstate.edu <noreply-995@mail.pageuppeople.com> to TestUserVick+MacAfeeReference \*

#### Hi Casey MacAfee,

Rose Nylund is a candidate for the HM-English Department Temporary Faculty Pool-TEST position at the Humboldt campus of our California State University system and has identified you as a reference. Please provide your reference as soon as possible so that we may give the candidate due consideration for this role.

Click the following link for specific instructions and to provide the reference:

https://admin.dc4.pageuppeople.com/gateway/Default.aspx?sData=UFUtVjMt0E4I9h to9-hyEYG4Z4eXL s4SCU7UhTGJmcMuEqNoksUu4cuMbprb1AjTHtKP2pu1N2JDxqfJJaSUMN7JW wnUa5Uf9IIIPmQmww7MRJmD6RfuSzYMcavmOgZqdYq096Eab0sS5HWNpIH6Z-XYIwxsf11oO7KwM1YXvkdb9w6EU%7e

Please be advised that the link above will expire on 15 May 2021.

If prompted, please enter the following information:

Pin: 324

Password: qqzbflTtWm

You may refer any questions about this reference check to our team. Note that we may also follow up with you regarding any questions we might have about the information you've provided. Thank you for taking the time to complete this document thoroughly and completely.

Sincerely,

Lisa Tremain

Humboldt

30LTIdt142@hsu.humboldt.edu

CHRS Recruiting Temp Faculty Pool Guide – Reference Checks

After clicking the link contained in the email, the reference is taken to this page:

### **Reference check**

You are providing a reference for Rose Nylund for the position HM-English Department Temporary Faculty Pool-TEST.

Please fill in all mandatory fields marked with an asterisk (\*).

### Faculty Pool Online Reference Check Form

Thank you for taking the time to provide a reference check for this applicant. They are applying for a temporary faculty position at Humboldt State University. Please contact Academic Personnel Services (aps@humboldt.edu) if you have any questions.

| How long have you known the applicant?:*                   | Select | • |
|------------------------------------------------------------|--------|---|
| Relationship to applicant:*                                | Select | Ŧ |
| Applicant's Position (Job Title) at Your Organization:*    |        |   |
| How does this person interact with students? With peers?:* |        |   |
|                                                            |        |   |

Can you please describe the applicant's most outstanding quality as a teacher?:\*

Please describe how the applicant has incorporated concepts of diversity, multiculturalism, inclusion, and or equity into their course content and pedagogy.:\*

As an instructor, how does the applicant create a classroom culture that intentionally welcomes and supports students from different racial/ethnic and socio-economic backgrounds?:\*

CHRS Recruiting Temp Faculty Pool Guide – Reference Checks

| Would you re-employ the applicant?:*               | ○ Yes  |
|----------------------------------------------------|--------|
|                                                    | ○ No   |
|                                                    | ○ N/A  |
| Would you recommend the applicant for this role?:* |        |
| ······ ,···                                        | ⊖ res  |
|                                                    | O No   |
|                                                    | ○ N/A  |
|                                                    |        |
|                                                    | Submit |
|                                                    |        |

1. How long have you known the applicant? (drop down menu offers range of answers)

2. Relationship to applicant: (drop down menu offers relationship types e.g. supervisor, professional, personal, etc.)

- 3. Applicant's Position (Job Title) at Your Organization:
- 4. How does this person interact with students? With peers?

5. Can you please describe the applicant's most outstanding quality as a teacher?

6. Please describe how the applicant has incorporated concepts of diversity, multiculturalism, inclusion, and/or equity into their course content and pedagogy.

7. As an instructor, how does the applicant create a classroom culture that intentionally welcomes and supports students from different racial/ethnic and socio-economic backgrounds?

- 8. Would you re-employ the applicant? (fill in yes, no, or n/a)
- 9. Would you recommend the applicant for this role? (fill in yes, no, or n/a)

1

Once the references have been completed, the Department Chair can access them via the applicant card.

| iglish Department Temporary F | aculty Pool-TEST                  |                                  |
|-------------------------------|-----------------------------------|----------------------------------|
| Applied via                   | Status changed May 5, 2021        |                                  |
| Careers website               | <b>Reference Checks Initiated</b> | Communicate                      |
| Form                          |                                   | Compile and send                 |
| View                          |                                   | New booking to an existing event |
|                               |                                   | New booking to a new event       |
|                               |                                   | New form                         |
|                               |                                   | View references                  |
|                               |                                   | View references                  |

### A new window opens, where you can view each reference's responses.

| Job: HM-E<br>Status:         | ob: HM-English Department Temporary Faculty Pool-TEST (496680) |                    |           |              |       |                        |                        |              |                                            |                  |                     | Clear        | Search  |
|------------------------------|----------------------------------------------------------------|--------------------|-----------|--------------|-------|------------------------|------------------------|--------------|--------------------------------------------|------------------|---------------------|--------------|---------|
| First name                   | Last name                                                      | Type of reference  | Status    | Expiry       | Score | Organization           | Position Title         | Phone Number | E-mail                                     | Length of Tenure | $\mathbf{\Sigma}$   |              |         |
| Harry                        | Weston                                                         | Employer*          | Completed | May 15, 2021 |       |                        | Physician              | 888-888-8888 | TestUserVick+WestonReference@humboldt.edu  |                  | View answers   Edit | t   Control  | Archive |
| Casey                        | MacAfee                                                        | Manager/Supervisor | Completed | May 15, 2021 |       | Miami General Hospital | Hospital Administrator | 777-777-7777 | TestUserVick+MacAfeeReference@humboldt.edu |                  | View answers   Edit | it   Control | Archive |
| Charley                      | Dietz                                                          | Mentor/Advisor     | Completed | May 15, 2021 |       | Unemployed             | N/A                    | 444-444-4444 | TestUserVick+DietzReference@humboldt.edu   |                  | View answers   Edi  | it Control   | Archive |
| Page 1 of 1 Jump to page 📃 🕑 |                                                                |                    |           |              |       |                        |                        |              |                                            |                  |                     |              |         |

Now that I'm satisfied with the reference checks, I can make a verbal offer. The verbal offer happens outside the system between the department chair and the candidate, after confirming salary placement with the college office.